The ASSA ABLOY Group is the global leader in access solutions. Every day we help people feel safe, secure and experience a more open world.

|                                                                                                    |                                                           | Cool Door<br>ASSA ABILOY                                                                                                    |                                                                                                    | (w. 11)        |
|----------------------------------------------------------------------------------------------------|-----------------------------------------------------------|----------------------------------------------------------------------------------------------------|----------------------------------------------------------------------------------------------------|----------------|
| Second Coll         Second Coll         Second Coll         Second Coll           Second Coll         Second Coll         Second Coll         Second Coll           Marcel         Second Coll         Second Coll         Second Coll           Marcel         Second Coll         Second Coll         Second Coll           Marcel         Second Coll         Second Coll         Second Coll           Marcel         Second Coll         Second Coll         Second Coll | Der Grunn -<br>Op Halos<br>San No F<br>San San -<br>San - | Name         Name         Name           Autory Darred         Marcel Units         Marcel Units           Party Darred         Marcel Units         Marcel Units           Party Darred         Marcel Units         Marcel Units           Party Darred         Marcel Units         Marcel Units | Anagigar ( ) Same to ( ) Same to ( ) Same | a              |
| Bayeng Monador<br>Denny Grand New<br>Denny Grand New                                                                                                    | Gracheskure:                                              |                                                                                                    |                                                                                                    | Consecution of |

# ASSA ABLOY EDGE

Ceco Glass Lite Tool Configurator eBook

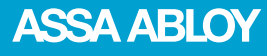

### **Glass Lite Tool Configurator**

- EDGE now offers a new tool to help you enter doors with special glass lite locations
- Enter either of the following door designs • to gain access: SX, SCO, MLD or MLC

= Special Door Design & Install Kit SX SCO = Special Door Design Cutout Only MLD = Multi Door Design & Install Kits MLC = Multi Door Design Cutout Only

 Saved lite configurations will generate a drawing which can be seen in Print Preview as well as in the DOT status tab when the PDF order form copy is selected.

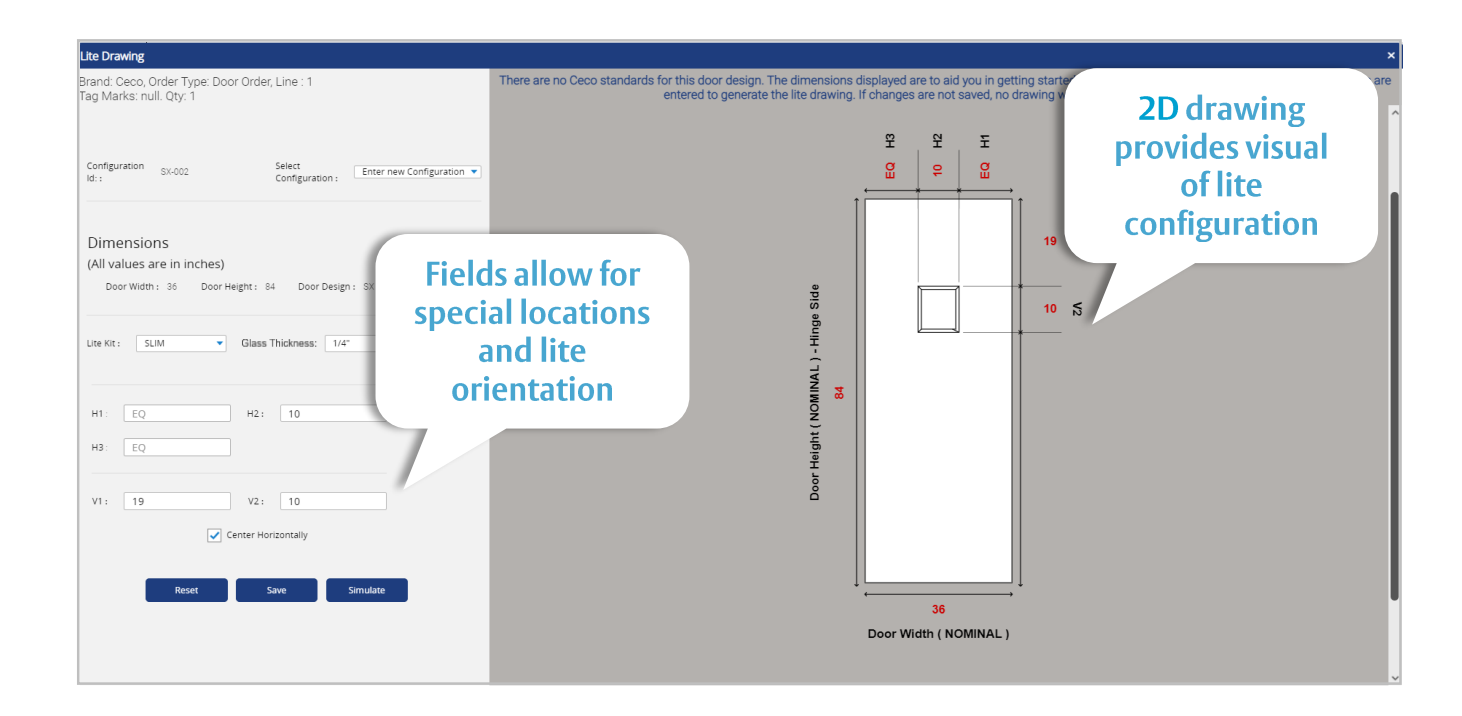

Public

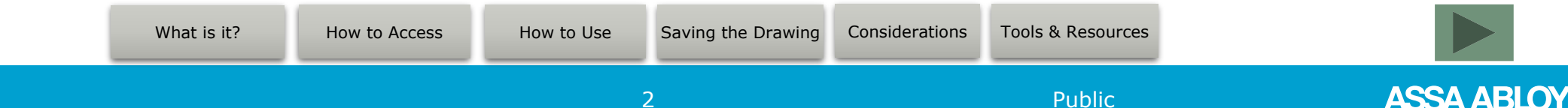

#### How to Access the Lite Tool

• In the Lite Drawing Column (located at the end of each line) click the drawing tool icon

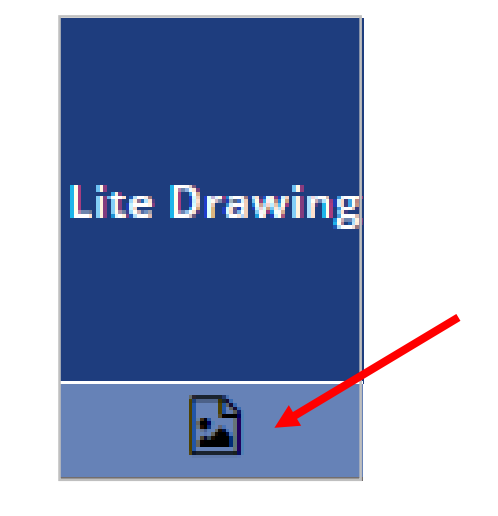

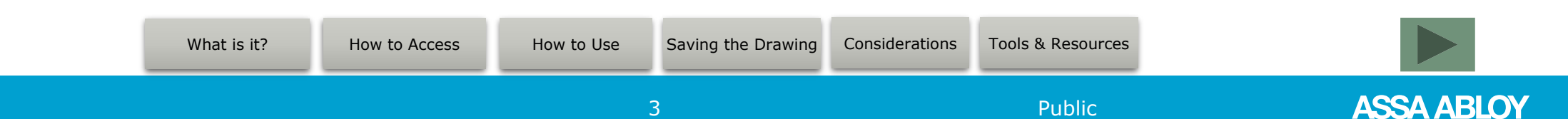

#### **Using the Lite Tool**

- Lite tool will assign a Configuration ID to the page. Once changes are saved, the Configuration ID will become the drawing number.
- Select Configuration allows you to use a previously saved configuration for another line item. For new configurations being built leave at the default of Enter New Configuration.
- Take note of the message above the drawing section:

There are no Ceco standards for this door design. The dimensions displayed are to aid you in getting started. Be sure to click the Save button once your dimensions are entered to generate the lite drawing. If changes are not saved, no drawing will be sent with the form.

| Id::                 | SX-005                     | Select<br>Configuration | Enter new Configuration |
|----------------------|----------------------------|-------------------------|-------------------------|
|                      |                            |                         |                         |
| Dimens<br>(All value | Sions<br>es are in inches) |                         |                         |
| Door W               | idth : 36 Door Heigh       | ht : 84 Door Design     | : SX                    |
| Lite Kit :           | SLIM 🔻 GI                  | ass Thickness : 1/4"    |                         |
|                      |                            |                         |                         |
|                      | EQ                         | н2: 10                  |                         |
| H1:                  |                            |                         |                         |
| H1 :<br>H3 :         | EQ                         | ]                       |                         |
| H1 :<br>H3 :         | EQ                         | ]                       |                         |

There are no Ceco standards for this door design. The dimensions displayed are to aid you in getting started. Be sure to click the Save button once your dimensions are entered to generate the lite drawing. If changes are not saved, no drawing will be sent with the order form.

| What is it? | How to Access | How to Use | Saving the Drawing | Considerations | Tools & Resources |             |
|-------------|---------------|------------|--------------------|----------------|-------------------|-------------|
|             |               |            | 1                  |                | Public            | ASSA ARI OV |

### **Using the Lite Tool**

|                                                                                              | Lite Drawing                                                                                                    |
|----------------------------------------------------------------------------------------------|----------------------------------------------------------------------------------------------------|
| The Lite tool will provide a starting point by displaying sizes for you to work from.        | Brand: Ceco, Order Type: Door Order, Line : 1<br>Tag Marks: Ö. Qty: 1                                                                |
|                                                                                              | Configuration SX-005 Select Enter new Configuration ▼<br>Id:: Configuration:                                                         |
|                                                                                              | Dimensions<br>(All values are in inches)<br>Door Width: 36 Door Height: 84 Door Design: SX<br>Lite Kit: SLIM 	 Glass Thickness: 1/4" |
|                                                                                              |                                                                                                    |
| <ul> <li>"H" dimensions are used for horizontal locations</li> <li>on the drawing</li> </ul> | H1: EQ H2: 10<br>H3: EQ                                                                                                    |
| <ul> <li>"V" dimensions are used for vertical locations on</li> <li>the drawing</li> </ul>   | V1 : 19 V2 : 10<br>✓ Center Horizontally                                                                                             |
|                                                                                              | Reset Save Simulate                                                                                                    |
| What is it?     How to Access     How to Use     Saving the Drawing                          | Considerations Tools & Resources                                                                                                    |

Public

### **Using the Lite Tool**

- Drop down menus for Lite Kit and Glass Thickness are available. Lite Kit options chosen in the Lite And/Or Louver column will be visible in the Lit Kit section of this tool.
- Glass Thickness will filter options based on Lite Kit chosen
- Center Horizontally button will be automatically selected to center the lite design in the door. "EQ" designates equal spacing which centers the lite in the door width.
- Deselect Center Horizontally button to offset the lite design in the door (narrow lite)
- Reset Button: Select this button to remove values entered
- **Save Button:** Select this button to save the configuration entered and to generate the drawing
- **Simulate Button:** Select this button to preview the drawing configured from the lite sizes and orientation selected.

| Lite Drawing                                             |                                            |                                           |                           |  |  |
|----------------------------------------------------------|--------------------------------------------|-------------------------------------------|---------------------------|--|--|
| Brand: Ceco, Ord<br>Tag Marks: null.                     | ler Type: Door Orde<br>Qty: 1              | er, Line : 1                              |                           |  |  |
| Configuration S                                          | X-005                                      | Select<br>Configuration :                 | Enter new Configuration 💌 |  |  |
| Dimensions<br>(All values are<br><sub>Door Width</sub> : | 5<br>: in inches)<br>36 Door Height :      | 84 Door Design :                          | sx                        |  |  |
| Lite Kit : SLIS                                          | <ul> <li>Glass</li> <li>Glass T</li> </ul> | Tickness : 1/2"<br>'hickness 5/8"<br>3/4" |                           |  |  |
| H1: EQ<br>H3: EQ                                         |                                            | H2: 7/8"<br>1"                            |                           |  |  |
| V1 : 19                                                  | Ce                                         | V2 : 10                                   |                           |  |  |
|                                                          | Reset                                      | Save                                      | Simulate                  |  |  |

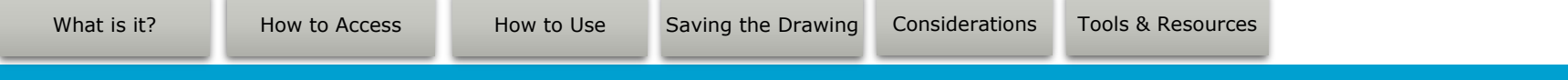

6

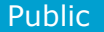

## **Saving the Drawing**

- After clicking save, you will be prompted with a status message
- Once the configuration has saved the following message will display in a yellow box: Changes to the line may disable the current drawing. If changes are made open the drawing and review before submitting to the factory.
- Lite Tool will display a message at the top of the page regarding the status and will provide the system generated sketch number (door design with line number). Sketch number will also be added to the Sketch # column on the main form as well as to the generated drawing.
- Once the drawing has been saved, a copy of the drawing can be found in the Print Preview – just close out the drawing tool by clicking × at the top right of the lite tool and click Print Preview
   Print/Preview
   at the bottom right

What is it?

How to Access

#### **Saving Configurations**

Please wait while the lite kit configurations are being saved

#### Lite Drawing Brand: Ceco, Order Type: Door Order, Line : 1 Tag Marks Oty: 1 Drawing saved successfully and sketch is set to SX-001 Configuration Select SX-001 SX-001 Id:: Configuration : Sketch # SX-001 Tools & Resources Saving the Drawing Considerations

Public

ASSA ABLOY

How to Use

### **Saving the Drawing**

Generated drawing can be found in both Print Preview and under DOT status by clicking the PDF • icon ( 🔄 ) at the far right.

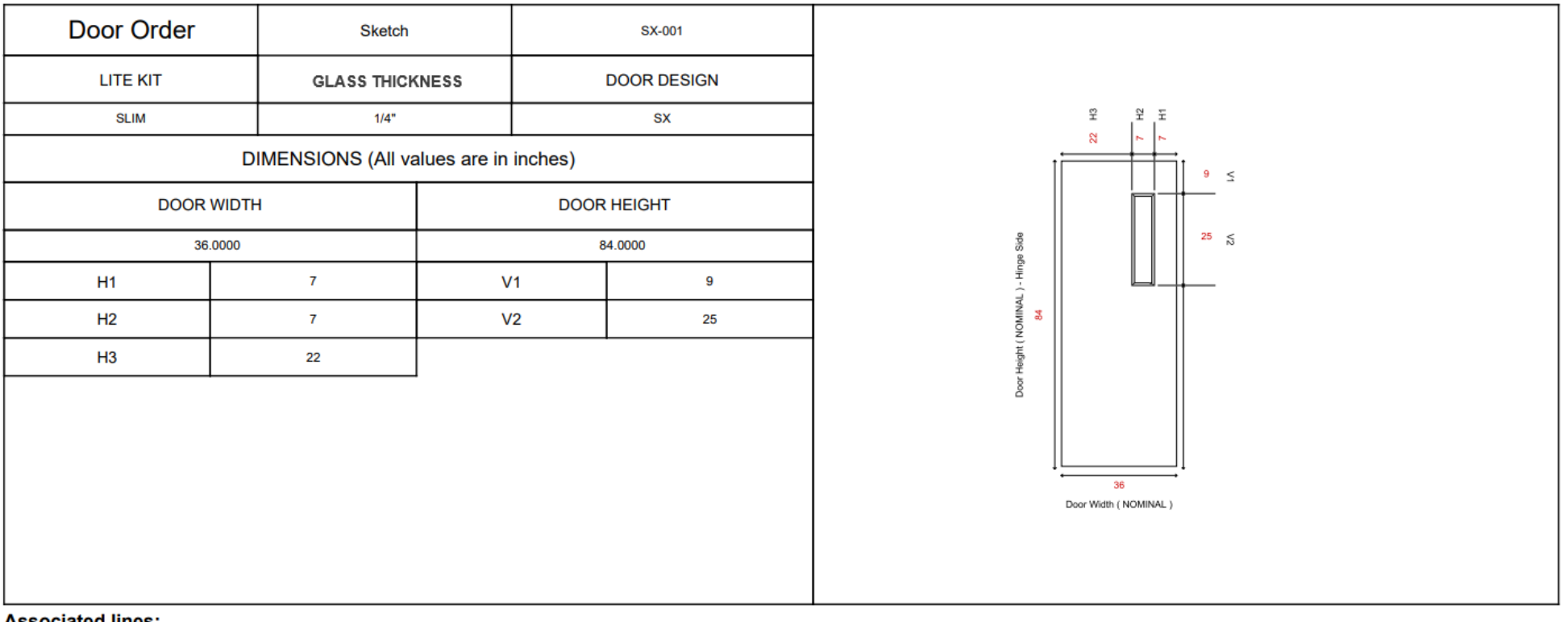

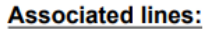

Line No: 1 (Qty: 1)

What is it? How to Access

How to Use

Saving the Drawing

Considerations

Tools & Resources

Public

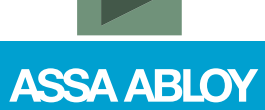

#### **Considerations – Centered Lites Nominal Height**

• When a NOMINAL HEIGHT is entered on the EDGE form, the lite tool will show those dimensions appropriately as NOMINAL

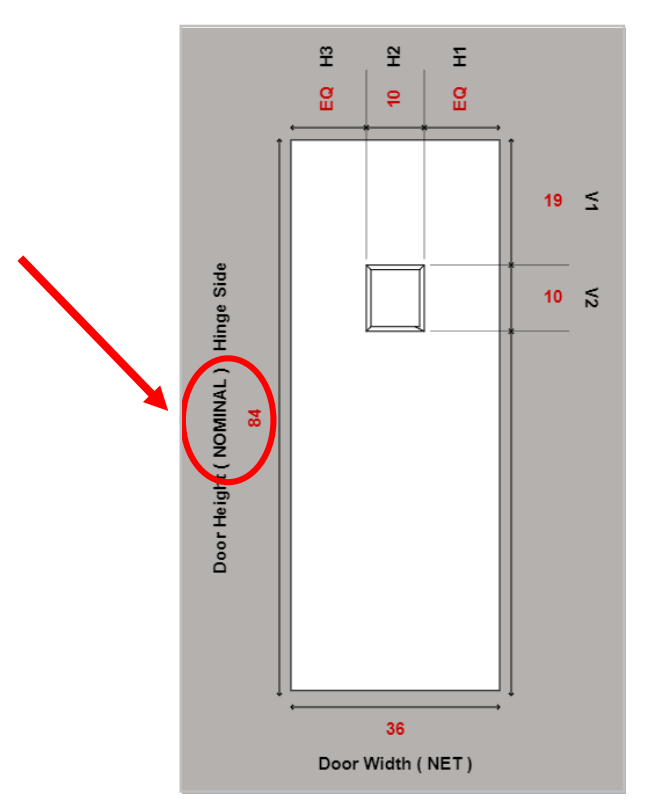

Public

ASSA ABLOY

A note will also display the following in RED:
 The top rail dimension is for opening size. Standard clearance will be deducted.
 What is it?
 How to Access
 How to Use
 Saving the Drawing
 Considerations
 Tools & Resources

### **Considerations – Centered Lites Net Height**

 When a NET HEIGHT is entered on the EDGE form, the lite tool will show those dimensions appropriately as NET

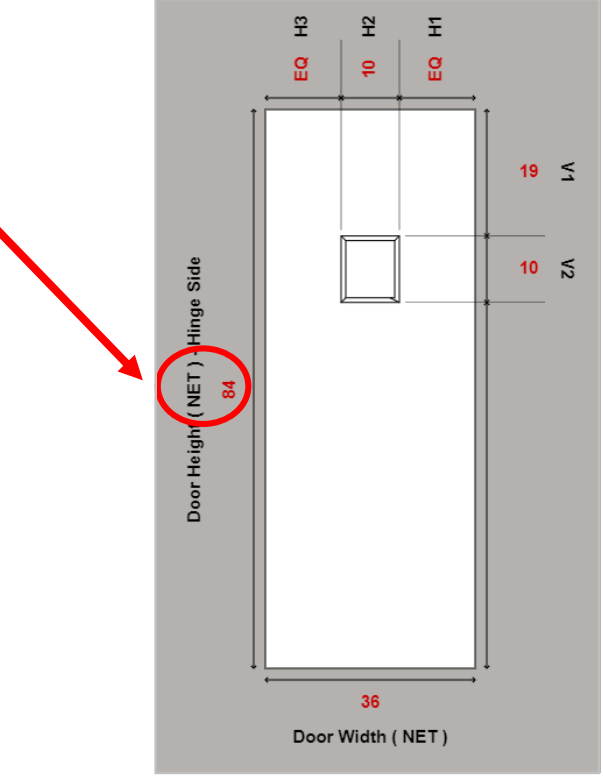

A note will also display the following in RED:
 The top rail dimension provided will be the dimension used on physical door
 What is it?
 How to Access
 How to Use
 Saving the Drawing
 Considerations
 Tools & Resources

10

#### **Considerations – Offset Lites Net Width & Net Height**

 When a NET WIDTH is entered with a NET HEIGHT on the EDGE form, the lite tool will show those dimensions appropriately as NET

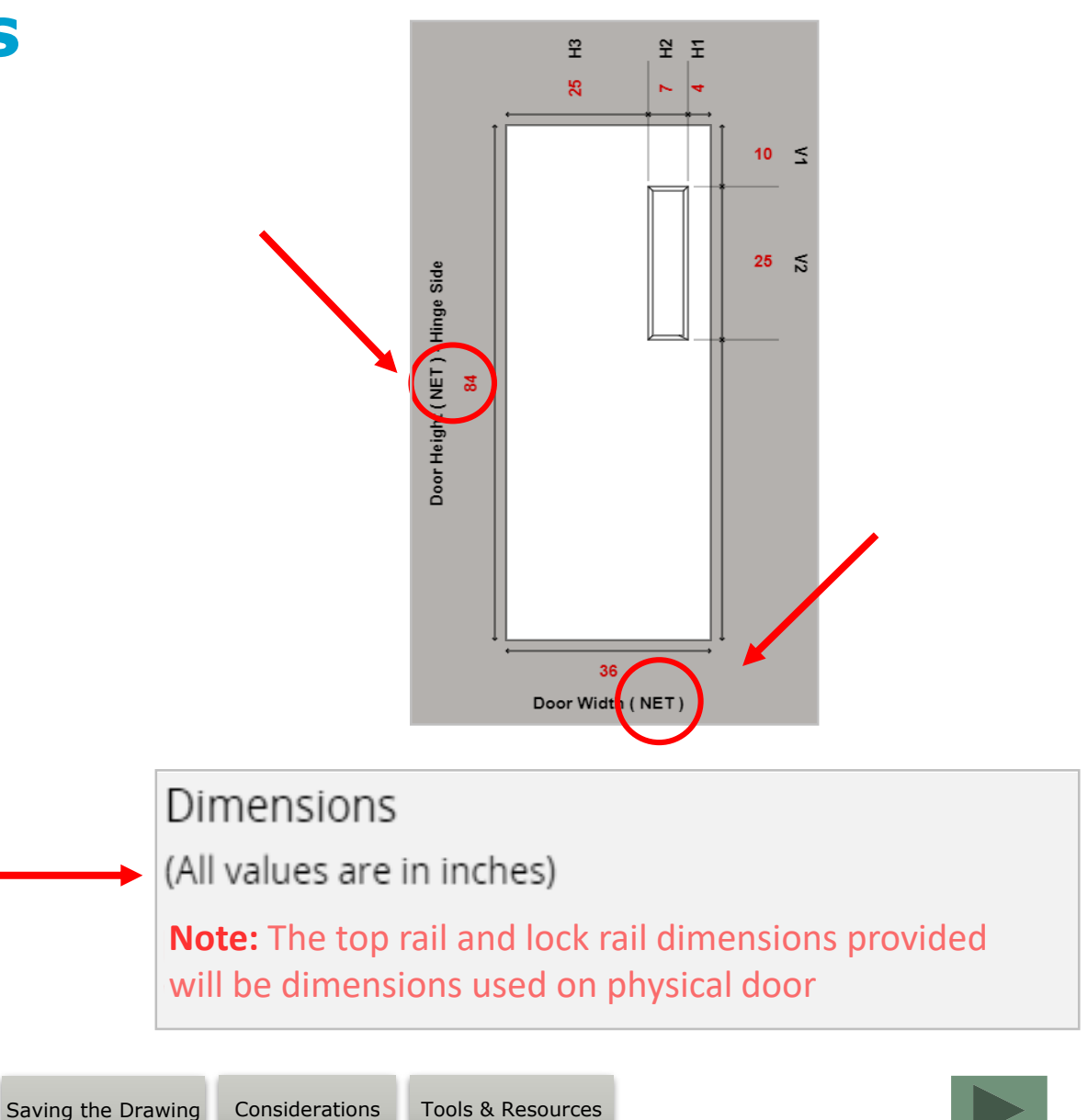

Public

• A note will also display the following in **RED**:

The top rail and lock rail dimensions provided will be dimensions used on physical door

What is it?

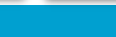

How to Use

11

How to Access

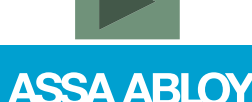

#### **Considerations – Offset Lites Net Width & Nominal Height**

 When a NET WIDTH is entered with a NOMINAL HEIGHT on the EDGE form, the lite tool will show those dimensions appropriately as NET and NOMINAL

• A note will also display the following in **RED**:

The top rail dimension is for opening size. Standard clearance will be deducted. The lock rail dimension provided will be the dimension used on physical door.

What is it?

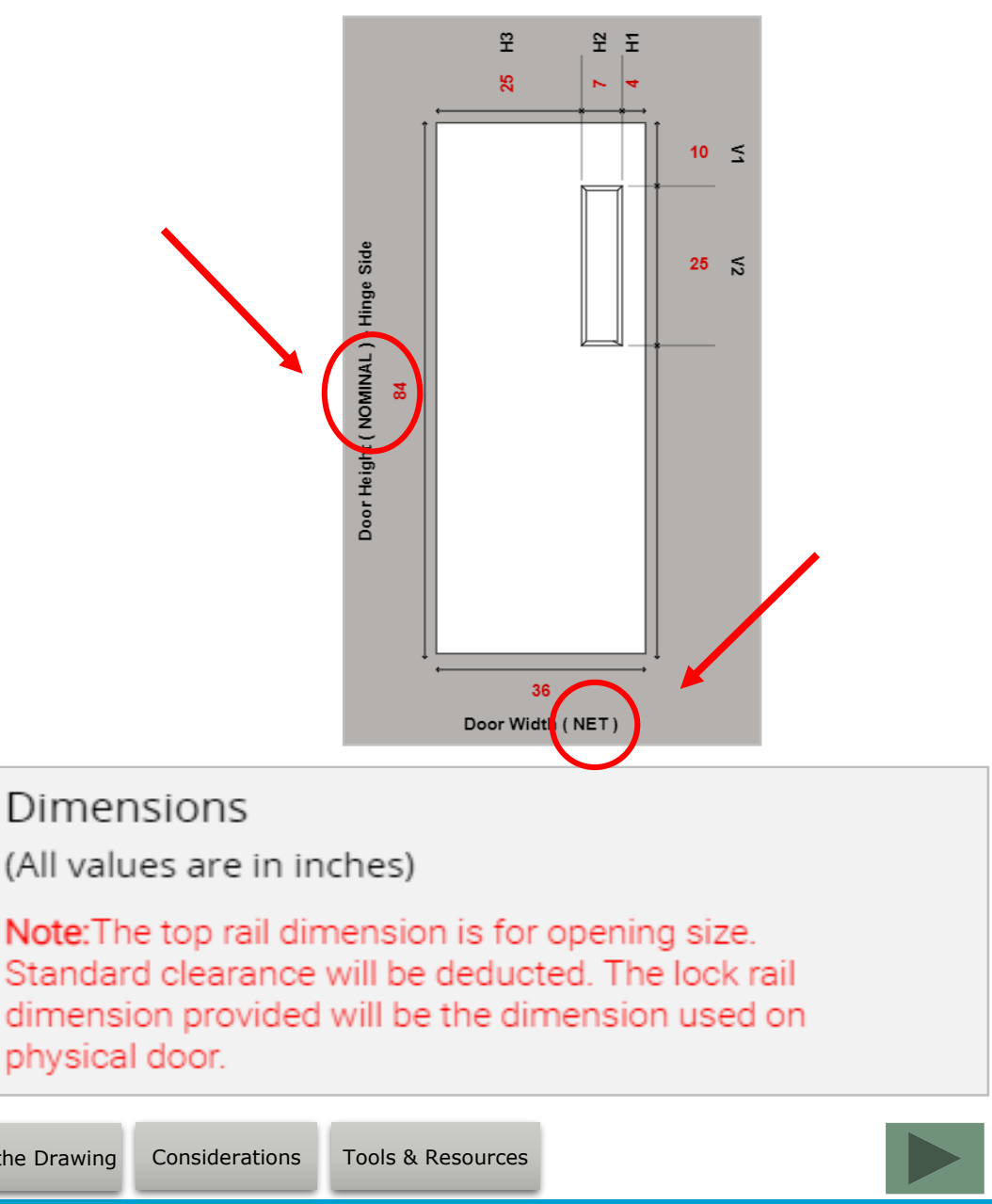

Public

ASSA ABLOY

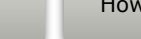

How to Access

How to Use

Saving the Drawing

12

#### **Considerations – Offset Lites Nominal Width & Net Height**

 When a NOMINAL WIDTH is entered with a NET HEIGHT on the EDGE form, the lite tool will show those dimensions appropriately as NOMINAL and NET

• A note will also display the following in **RED**:

The top rail dimension provided will be the dimension used on physical door. The lock rail dimension is for opening size. Standard clearance will be deducted.

What is it?

How to Access

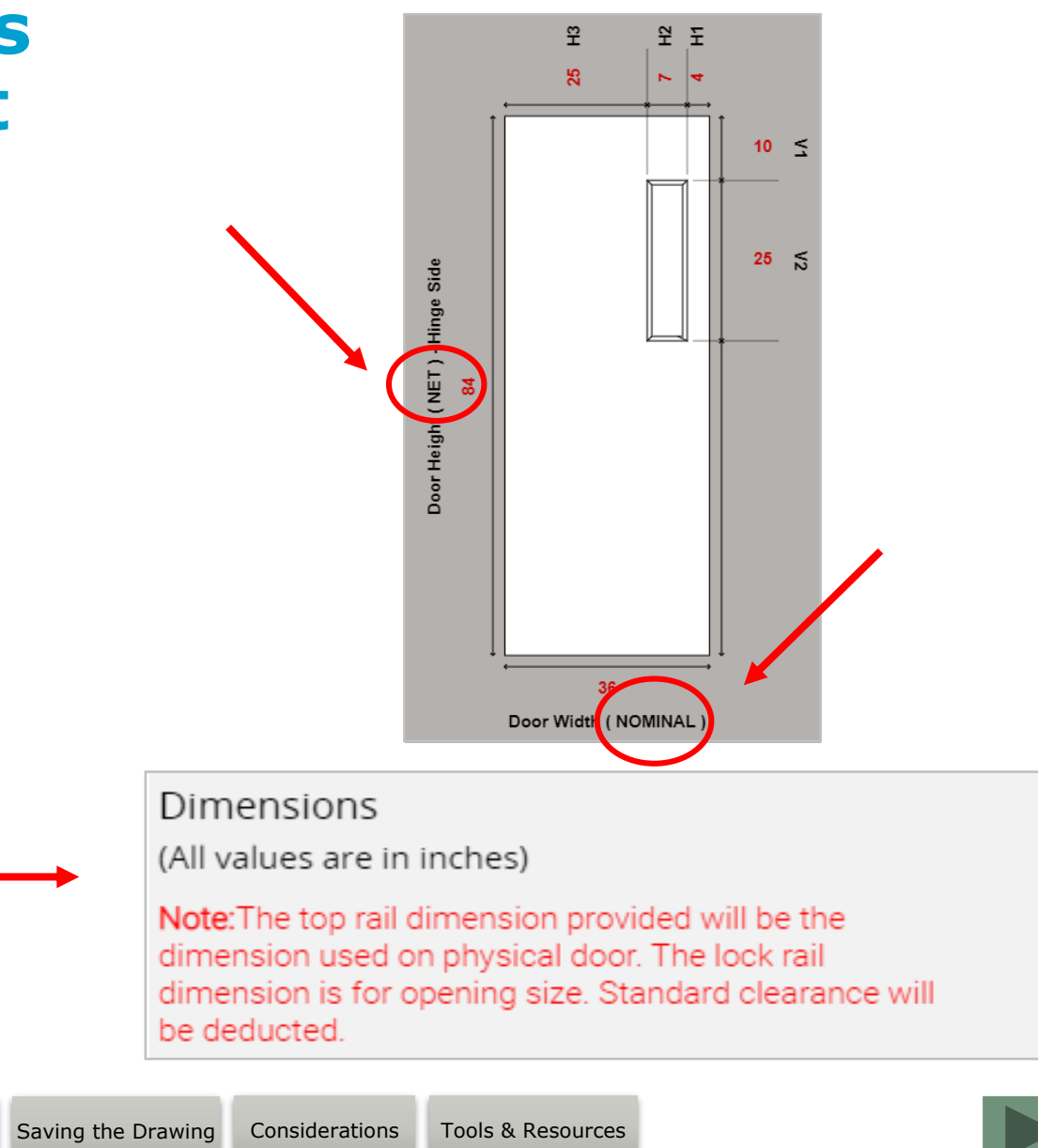

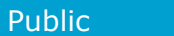

How to Use

#### **Considerations – Offset Lites Nominal Width & Nominal Height**

 When a NOMINAL WIDTH is entered with a NOMINAL HEIGHT on the EDGE form, the lite tool will show those dimensions appropriately as NOMINAL and NOMINAL

• A note will also display the following in **RED**:

The top rail and lock rail dimensions provided are for opening size. Standard clearance will be deducted.

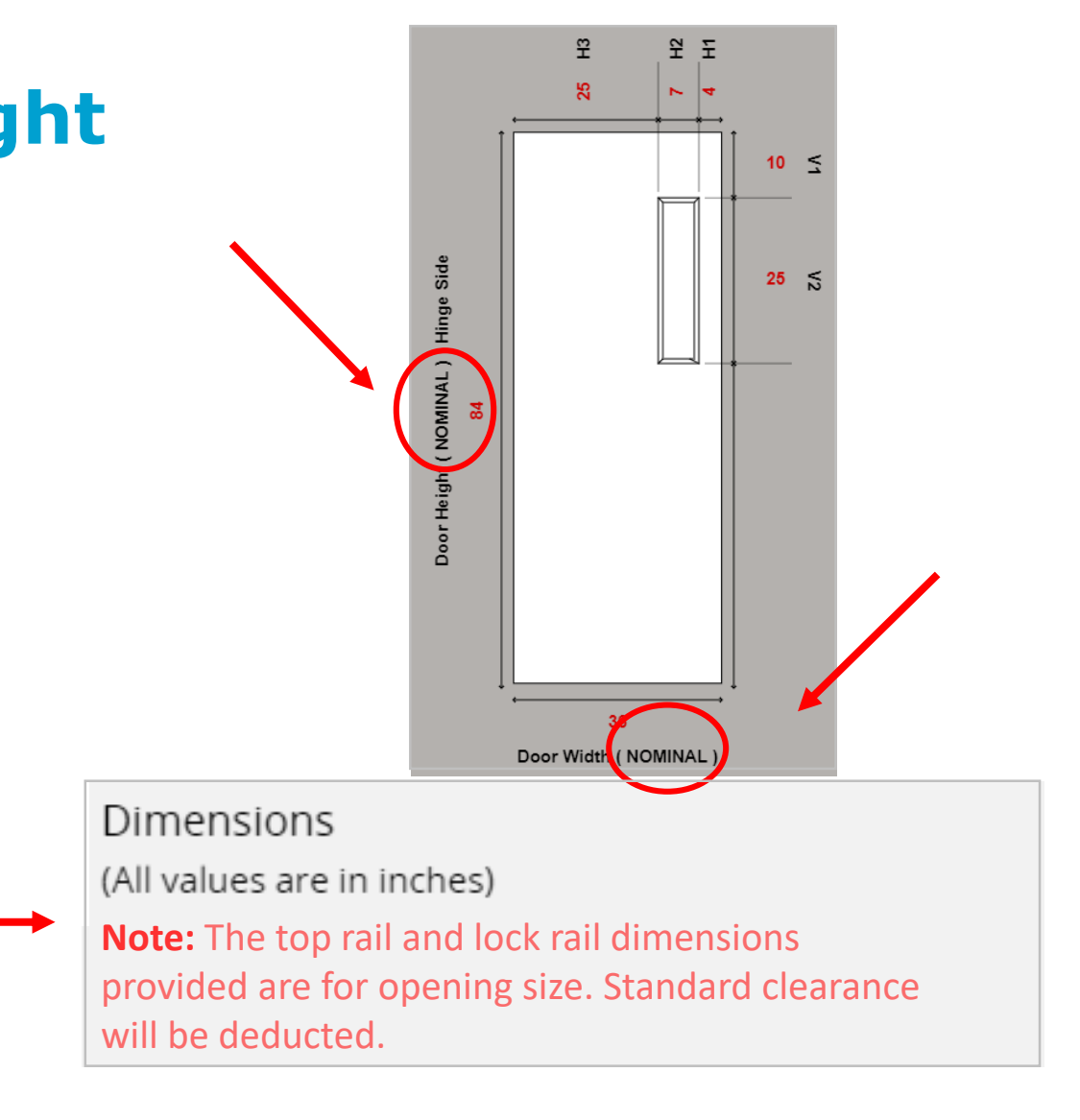

Public

14

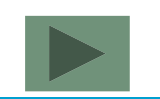

#### **Considerations – MLD Multi-Lite Design**

- MLD door designs will only allow for 2 lites to be built in the lite tool.
- If additional lites (3 or more) are needed, choose the appropriate door design value on the main form and attach a sketch of the design with lite locations.

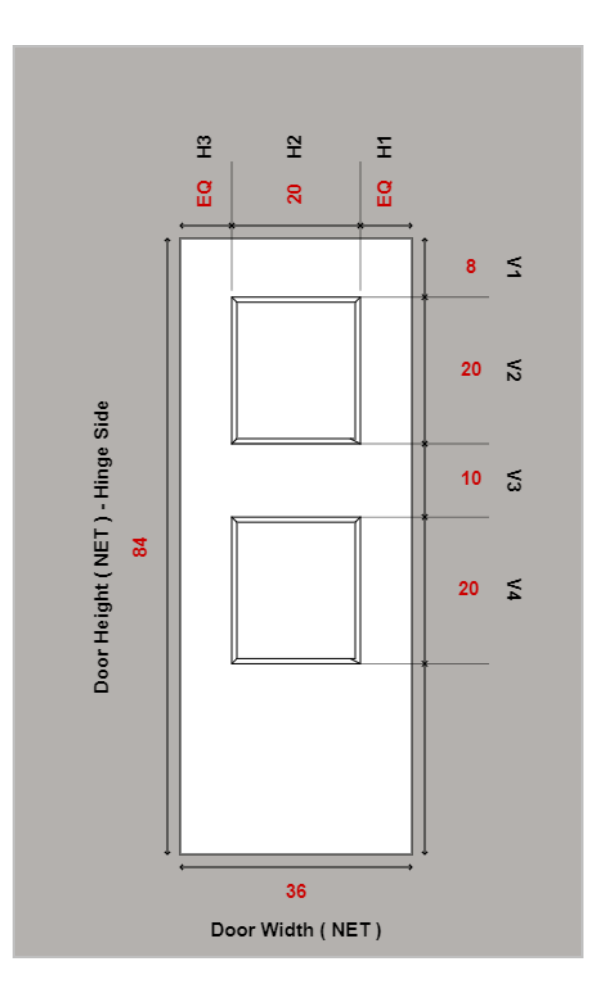

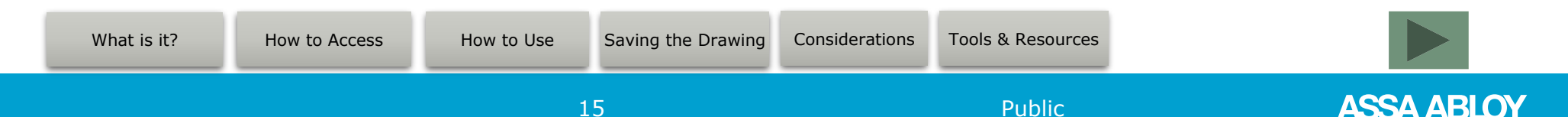

#### **Considerations – Line Changes**

- If a line has been changed after a lite drawing has been saved AND the Send button has been selected, the following window will prompt
- Option 1: Relaunch the drawing on changed lines and update the drawing (note drawing number will change)
- Option 2: Click the box beside the message "Proceed with sending order to the factory without generated lite drawings" and click Continue button

\*\*Just be sure that you have either your own sketch or locations written into Special Instructions to avoid having your order placed on hold for questions\*\*

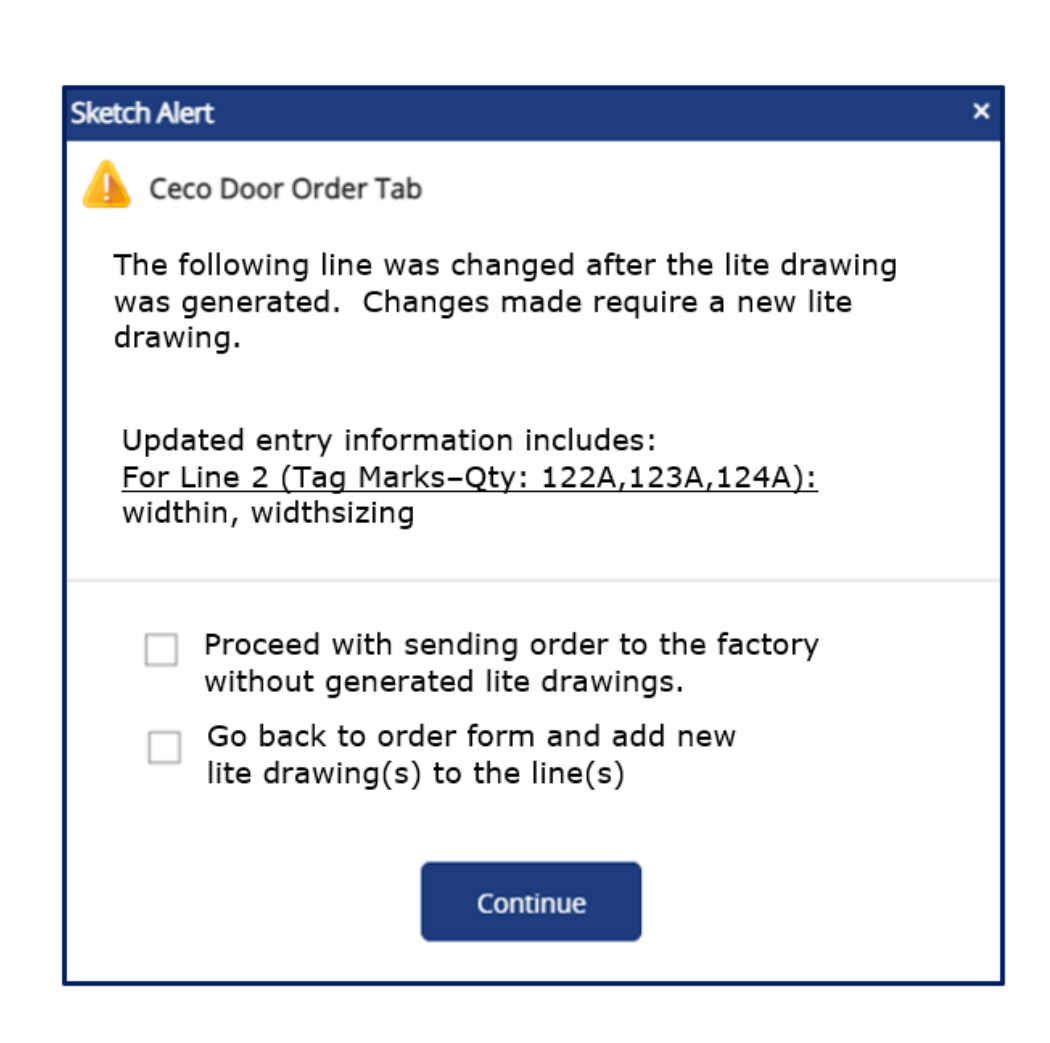

Public

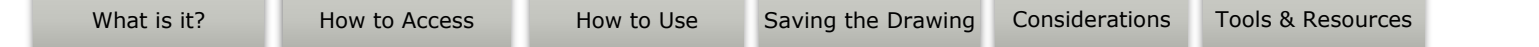

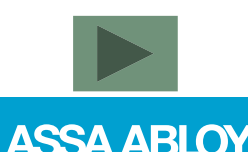

#### **Considerations – Louvers**

- Louvers and/ or Louver Lite combos are not available for configuration in the lite tool
- Choose the appropriate face type code on the EDGE form and attach a sketch showing door design with locations

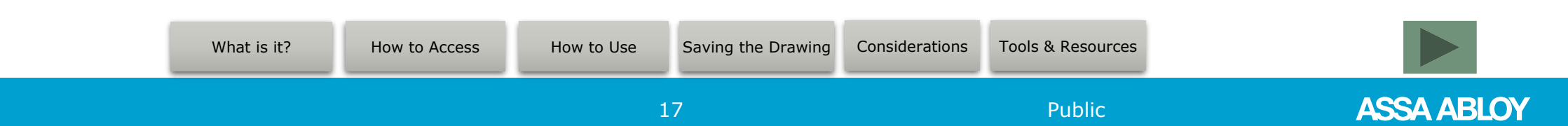

#### **Tools and Resources**

- Contact your CECO Customer Service
   Professional if you have any questions about
   EDGE: <u>Ceco Contact Form</u>
- ASSA ABLOY Connect login: <u>connect.assaabloy.com</u>
- Glass Lite Tool Configurator Promo Sheet

What is it?

How to Access

Training Request Form

#### Ceco Door ASSA ABLOY ASSA ABLOY | EDGE **NEW** Glass Lite Tool Configurator 2D drawing 2 2 1 provides visual 8 = 8 of lite configuration Fields allow for special locations and lite orientation Dear Works I MORES **Order Writing** EDGE now offers a new tool to help you enter doors with special glass lite locations Reimagined, Enter either SX, SCO, MLD or MLC door designs to gain Give it a try! access Saved glass lite configurations will generate a drawing which can be seen in Print Preview as well All we need is your name and as in the DOT status tab when the Order Form PDF email to get you started! is selected For more information contact Ceco Customer Service at: 888-232-6366 9159 Telecom Drive Milan, TN 38358 Tel: 888-232-6366 Fax: 888-232-6462 www.cecodoor.com Experience a safer Ceco is a brand associated with AADG, Inc., an ASSA ABLOY Group company. Copyright @ 2022, AADG, Inc. All rights reserved. Reproduction in whole or in part without the express written and more open world Considerations **Tools & Resources** Saving the Drawing

How to Use

The ASSA ABLOY Group is the global leader in access solutions. Every day we help people feel safe, secure and experience a more open world.

# Thank you

#### assaabloydss.com

Welcome

Experience a safer and more open world

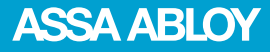